Birmingham

### **Transcriptome Analysis**

University of

cient

Heflin Center for

## NGS FASTQ file format

| SSSSSSSSSSSSSSSSSS                   | 555555555555555555555555555555555555555 | SSSSSSSSSSS  | 5555          |                   |                     |               |
|--------------------------------------|-----------------------------------------|--------------|---------------|-------------------|---------------------|---------------|
|                                      | · · · · · · · · · · · x                 | XXXXXXXXXXXX | XXXXXXXXXXX   | *****             | *****               | •••••         |
|                                      | • • • • • • • • • • • • •               |              |               |                   |                     |               |
|                                      |                                         |              | 1000000000000 | 11111111111111111 |                     |               |
| بليليا بابا بابا بابا بابا بابا بابا | بليليليل بليليليل                       |              |               |                   |                     |               |
| !"#\$%&'()*+,/0                      | 123456789:;                             | <=>?@ABCDEI  | FGHIJKLMNOP   | QRSTUVWXYZ[\]^    | _`abcdefghijklmnopq | cstuvwxyz{ }~ |
| 1                                    | 1                                       | 1            | 1             |                   | 1                   | 1             |
| 33                                   | 59                                      | 64           | 73            |                   | 104                 | 126           |
| S - Sanger                           | Phred+33,                               | raw reads    | typically     | (0, 40)           |                     |               |
| X - Solexa                           | Solexa+64,                              | raw reads    | typically     | (-5, 40)          |                     |               |
| I - Illumina 1.3+                    | Phred+64,                               | raw reads    | typically     | (0, 40)           |                     |               |
| J - Illumina 1.5+                    | Phred+64,                               | raw reads    | typically     | (3, 40)           |                     |               |
| with 0=unused,                       | 1=unused,                               | 2=Read Segr  | ment Quality  | y Control Indi    | cator (bold)        |               |
| L - Illumina 1.8+                    | Dhred+33                                | raw reade    | tumically     | (0 41)            |                     |               |

Line1: Begins with '@' and followed by a sequence identifier and optional description Line2: Raw sequence letters Line3: '+'

Line4: Encodes the quality values for the sequence in Line2 (see above figure) Repeat Lines1-4 format again and again and again... 1 @D5VG2KN1:116:CONTMACXX:5:1101:1606:2077 2:N:0:GTGAAA 2 CTTNNCTTCAIGINCCTTTCCTCTCAIGTCTTCCCTGAGGTCCTCGTAATC 3 +

4 B00##2=2AFDHH#2<CDHHGIII9HHIIEFF:CEHB0DGHGIIIDGEIEH 0D5VG2KN1:116:CONTMACXX:5:1101:1584:2079 2:N:0:GTGAAA GGGNNTTCATGATNAAGATGAGAGTGCACGGCTTCTCCTCTGAGAAGGACT

@?;##22=AD84D#2<<;CDH@HG<C>FHGDBFGEH??DBFGEBB<9CEFC @D5VG2KN1:116:CONTMACXX:5:1101:1526:2088 2:N:0:GTGAAA TTTNGCAGCACGGCTTTGTCCTCTGGGGTGAGGGCTGGTGTGGGGTAGGGCA

BBB#4=DDBHHHFIJIJIJJGHEGGIJJIJIJJJGIJJIJHIHJGGJGHFE @D5VG2KN1:116:CONTMACXX:5:1101:1730:2093 2:N:0:GTGAAA CCCCCAGGCCAGGTAGCCCAAGCCAAGTGTCCAGAGGTTGACCCTGTGCGT +

## **RNA-Seq pipeline**

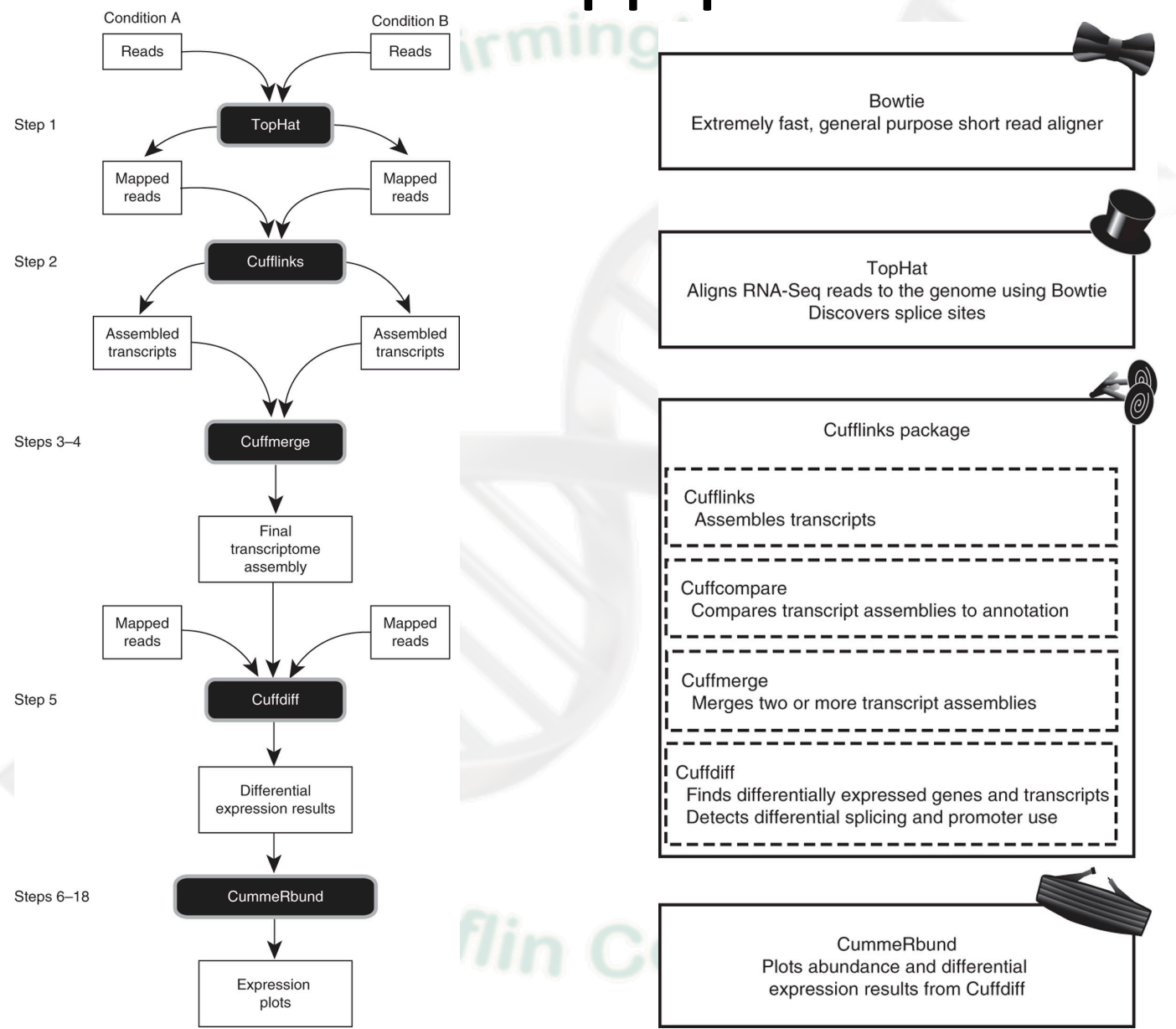

Trapnell C, Roberts A, Goff L, Pertea G, Kim D, Kelley DR, Pimentel H, Salzberg SL, Rinn JL, Pachter L. Differential gene and transcript expression analysis of RNA-seq experiments with TopHat and Cufflinks Nature Protocols 7, 562-578 (2012) doi:10.1038/nprot.2012.016

## Upload/Import Data

#### Get Data

Tools

 <u>Upload File</u> from your computer

1

- <u>UCSC Main</u> table browser
- <u>UCSC Test</u> table browser
- <u>UCSC Archaea</u> table browser
- <u>BX main</u> browser
- Get Microbial Data
- <u>BioMart</u> Central server
- BioMart Test server
- <u>CBI Rice Mart</u> rice mart
- <u>GrameneMart</u> Central server
- modENCODE fly server
- <u>Flymine</u> server
- <u>Flymine test</u> server
- modENCODE modMine server
- <u>Ratmine</u> server
- <u>YeastMine</u> server
- <u>metabolicMine</u> server
- modENCODE worm server
- WormBase server
- Wormbase test server
- <u>EuPathDB</u> server
- EncodeDB at NHGRI
- EpiGRAPH server
- EpiGRAPH test server
- HbVar Human Hemoglobin Variants and Thalassemias

#### Upload File (version 1.1.3)

\*

#### File Format:

Auto-detect Which format? See help below

#### File: Choose File No file chosen

Choose File No file chosen 3b-1 TIP: Due to browser limitations, uploading files larger than 2GB is guaranteed to fail. To upload large files, use the URL method (below) or FTP (if enabled by the site administrator). URL/Text:

3b-2

**3**c

3a

Here you may specify a list of URLs (one per line) or paste the contents of a file.

#### Files uploaded via FTP:

| File                                     | Size        | Date                         |    |
|------------------------------------------|-------------|------------------------------|----|
| MF2_R1.fastqsanger                       | 33.2<br>Mb  | 07/19/2012<br>07:26:42<br>AM |    |
| MF2_R2.fastqsanger                       | 33.2<br>Mb  | 07/19/2012<br>07:26:45<br>AM |    |
| MF3_R1.fastqsanger                       | 17.1<br>Mb  | 07/19/2012<br>07:26:47<br>AM | 31 |
| MF3_R2.fastqsanger                       | 17.1<br>Mb  | 07/19/2012<br>07:26:48<br>AM |    |
| Treeshrew67<br>GeneScaffold_800_4487.gtf | 17.3<br>Kb  | 07/19/2012<br>07:26:48<br>AM |    |
| GeneScaffold_800_4487.fasta              | 251.2<br>Kb | 07/19/2012<br>07:26:48<br>AM |    |

#### Convert spaces to tabs:

Yes Use this option if you are entering intervals by hand.

Genome: Click to Search or Select

#### Execute 3d

#### 1. Click "Get Data"

- 2. Click "Upload File"
- 3. Boxes to be aware of:
  - a) File Format
  - b) File to be uploaded:
    - 1) File from computer
      - 2) URL/text
    - 3) FTP
  - c) Genome
- 4. Click "Execute"

### Shared Data

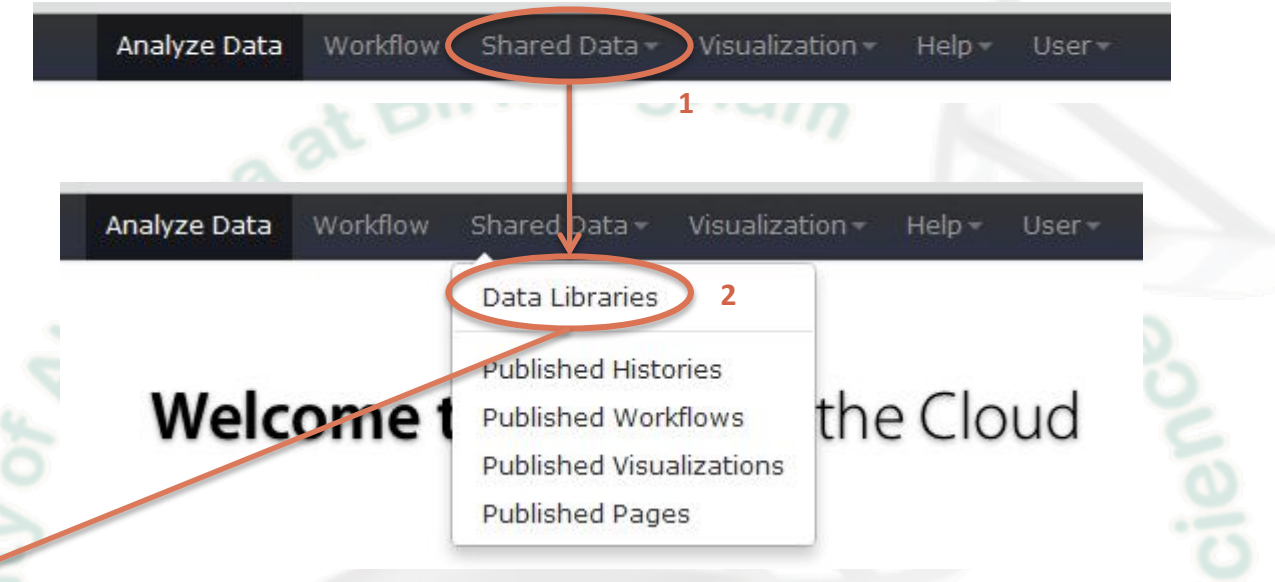

3

#### Data Library "GBS722-2014"

Raw data for various NGS demos that will be performed during class

|                                       | _                              |          |                       |               |                 |           |
|---------------------------------------|--------------------------------|----------|-----------------------|---------------|-----------------|-----------|
| 🗌 Name                                | Message                        |          |                       | Data type     | Date uploaded   | File size |
| 🗋 🔻 📔 RNA-Seq 👻                       | Human data from a brain and ac | drenal s | ample                 |               |                 |           |
| Adrenal_1 -                           | None                           |          |                       | fastqsanger   | 2014-02-14      | 7.8 MB    |
| Adrenal_2 -                           | None                           |          |                       | fastqsanger   | 2014-02-14      | 7.8 MB    |
| Brain_1 -                             | None                           |          |                       | fastqsanger   | 2014-02-14      | 5.9 MB    |
| Brain_2 -                             | None                           |          |                       | fastqsanger   | 2014-02-14      | 5.9 MB    |
| For selected datasets: Import to curr | ent history 💠 Go               | 1.       | Click on "Shared Da   | ta" (located  | on top toolbar) | )         |
|                                       | Ha                             | 2.       | Drop down box app     | ears; click o | n "Data         |           |
|                                       | , al                           |          | Libraries"            |               |                 |           |
|                                       |                                | 3.       | Will see this Data Li | brary. Click  | on it to expand |           |
|                                       |                                |          | (as shown)            | •             | ·               |           |
|                                       |                                |          | (                     |               |                 |           |

### Import Shared Data to Current History

#### Data Library "GBS722-2014"

Raw data for various NGS demos that will be performed during class

| Name            | Message                                    | Data type   | Date uploaded | File size |
|-----------------|--------------------------------------------|-------------|---------------|-----------|
| 🗹 🚩 📴 RNA-Seq 👻 | Human data from a brain and adrenal sample |             |               |           |
| 1 ⊿drenal_1 -   | None                                       | fastqsanger | 2014-02-14    | 7.8 MB    |
| ☑ Adrenal_2 -   | None                                       | fastqsanger | 2014-02-14    | 7.8 MB    |
| ✓ Brain_1 ▼     | None                                       | fastqsanger | 2014-02-14    | 5.9 MB    |
| ✓ Brain_2 ▼     | None                                       | fastqsanger | 2014-02-14    | 5.9 MB    |
| -               |                                            |             |               |           |

Heflin Center to

For selected datasets: Import to current history + Go 2

Inive

- 1. Check boxes of files you want to import
- Choose "Import to current history" and then click "Go"

## Quality Control of raw fastq reads

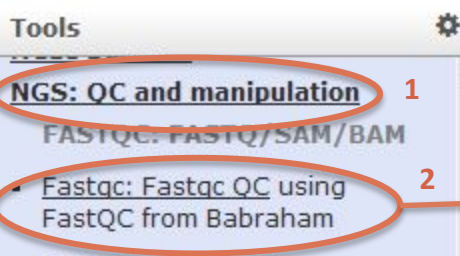

**ILLUMINA FASTQ** 

- <u>FASTQ Groomer</u> convert between various FASTQ quality formats
- <u>FASTQ splitter</u> on joined paired end reads
- <u>FASTQ joiner</u> on paired end reads
- <u>FASTQ Summary Statistics</u> by column

ROCHE-454 DATA

- Build base guality distribution
- Select high quality segments
- <u>Combine FASTA and QUAL</u> into FASTQ

#### FastQC:Read QC (version 0.51)

| 3a | Chart | road | data | from |      | curront | history |
|----|-------|------|------|------|------|---------|---------|
|    | Short | read | data | from | your | current | nistory |

4: Brain\_2 \$

Title for the output file - to remind you what the job was for:

```
FastQC
```

Letters and numbers only please - other characters will be removed

#### Contaminant list:

#### Selection is Optional \$

tab delimited file with 2 columns: name and sequence. For example: Illumina Small RNA RT Primer CAAGCAGAAGACGGCATACGA

Execute

#### FastQC:Read QC (version 0.51)

3b Short read data from your current history:

1: Adrenal\_1 💠 \*

#### Title for the output file - to remind you what the job was for:

Andrenal\_1 FastQC

Letters and numbers only please - other characters will be removed

#### Contaminant list:

#### Selection is Optional +

tab delimited file with 2 columns: name and sequence. For example: Illumina Small RNA RT Primer CAAGCAGAAGACGGCATACGA

#### Execute

- 1. Click on "NGS: QC and manipulation"
- 2. Click on "Fastqc: Fastqc QC
  - . Select options:
    - a) This is what the window looks like when first opened
    - b) Choose fastq file and give it a useful name

\*

- 4. Click "Execute"
- 5. Do the exact same thing for the other 3 fastq files

## FastQC Output Report

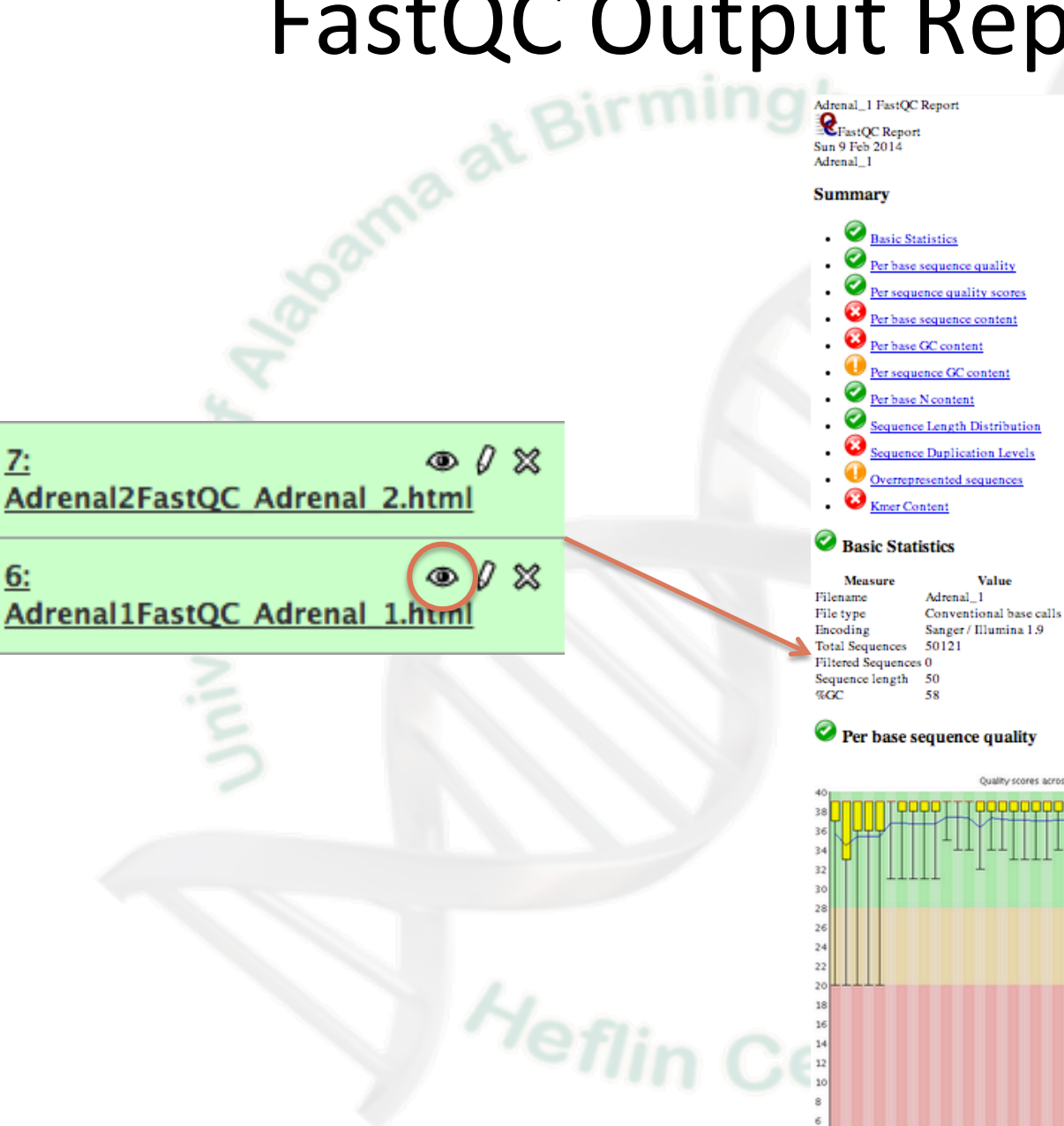

7:

6:

1 2 3 4 5 6 7 8 9 11 13 15 17 19 21 23 25 27 29 31 33 35 37 39 41 43 45 47 49 Position in read (bp)

Quality scores across all bases (Sanger / Illumina 1.9 encoding)

#### NGS: RNA Analysis

RNA-SEO

- Tophat for Illumina Find splice junctions using RNA-seg data
- Tophat for Illumina (6hrs/6G) Find splice junctions using RNA-seq data
- Tophat for Illumina (12hrs/10G) Find splice junctions using RNA-seg data
- Tophat for Illumina (24hrs/16G) Find splice junctions using RNA-seg data

Tophat for Illumina (48hrs/24G) Find splice junctions using RNA-seg data

- Tophat for Illumina (72hrs/36G) Find splice junctions using RNA-seg data
- Tophat for Illumina (96hrs/44G) Find splice junctions using RNA-seq data

## TopHat

#### aat Tophat for Illumina (48hrs/24G) (version 1.5.0)

#### RNA-Seq FASTQ file:

10: Brain\_1 \$

3

Nucleotide-space: Must have Sanger-scaled quality values with ASCII offset 33

#### Use a built in reference genome or own from your history:

Use a built-in genome

Built-ins genomes were created using default options

\$

#### Select a reference genome:

Caenorhabditis elegans: ce10

w.

If your genome of interest is not listed, contact the Galaxy team

#### Is this library mate-paired?:

Single-end ‡

#### TopHat settings to use:

Default settings Use the Full parameter list to change default settings.

- Click on "NGS: RNA Analysis" 1.
- Click on "Tophat for Illumina (48hrs/24G)" 2.
- Default window with options appears 3.

## TopHat

#### Tophat for Illumina (version 1.5.0)

#### RNA-Seq FASTQ file:

1: Adrenal\_1 💠 1

Nucleotide-space: Must have Sanger-scaled quality values with ASCII offset 33

#### Use a built in reference genome or own from your history:

2a

| Use a built-in | genome |
|----------------|--------|
|----------------|--------|

Built-ins genomes were created using default options

#### Select a reference genome:

Human (Homo sapiens): hg19 Full

2b

If your genome of interest is not listed, contact the Galaxy team

#### Is this library mate-paired?:

Paired-end \$ 3

#### RNA-Seq FASTQ file:

2: Adrenal\_2 💲

Nucleotide-space: Must have Sanger-scaled quality values with ASCII offset 33

#### Mean Inner Distance between Mate Pairs:

110

#### TopHat settings to use:

5

Default settings 🛛 🗘

Use the Full parameter list to change default settings.

- 1. Select forward fastq read file
- 2. Select reference genome:
  - a) Choose "Use a built-in genome"
  - b) Select the reference genome
- 3. Select "Paired-end"
- 4. Select reverse fastq read file
- Input "110" (ask sequencing center for this info)
- 6. Can choose "Commonly used" or "Full parameter list"
- 7. Click "Execute"

terfol

8. Do the exact same thing for the other sample

## Note about FASTA files not already indexed in Galaxy

- If a FASTA is not indexed in Galaxy, then it is easy to upload the appropriate FASTA file into Galaxy. (Get Data -> Upload File)
- However, it can take up to 5 hours extra to run TopHat because Bowtie has to index your uploaded FASTA file (best to have your own instance of Galaxy) each time you run TopHat!
- Where do I go to get a non-model organism FASTA file?
  - NCBI: <u>http://www.ncbi.nlm.nih.gov/genome</u>
  - Ensembl: <u>http://useast.ensembl.org/info/data/ftp/index.html</u>

Contel

- iGenome: <u>http://cufflinks.cbcb.umd.edu/igenomes.html</u>
- Your favorite species website: http://www...

## **TopHat output files**

| To     | pHat output fi                                                                     | les   |
|--------|------------------------------------------------------------------------------------|-------|
| A boot | 15: Adrenal Tophat for<br>● Ø X<br>Illumina on data 2 and data 1:<br>accepted hits | 8     |
| ity of | 14: Adrenal Tophat for                                                             | cien  |
| ivers  | 13: Adrenal Tophat for                                                             | lic S |
| 5      | 12: Adrenal Tophat for                                                             | hou   |
|        | Heflin Center                                                                      | lor   |

## **GTF** Annotation Files

#### airminghan

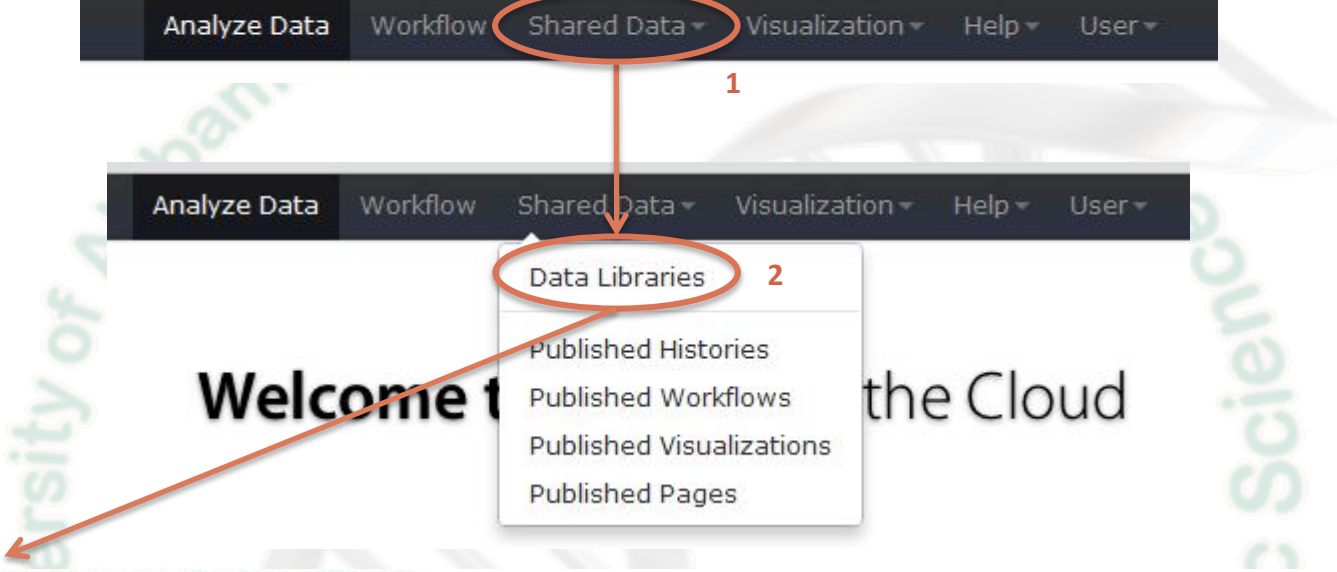

#### 3

#### Data Library "Patched GTF annotation files for Cufflinks"

RefGene annotation files patched for Cufflinks in GTF format

| Name                                                | Message                                          | Data type | Date uploaded | File size |
|-----------------------------------------------------|--------------------------------------------------|-----------|---------------|-----------|
| hg19_RefGene_patched3.gtf -                         | None                                             | gtf       | 2011-07-22    | 92.7 Mb   |
| mm9_RefGene_patched3.gtf -                          | None                                             | gtf       | 2011-07-22    | 65.5 Mb   |
| rn4_RefGene_patched3.gtf ~                          |                                                  | gtf       | 2012-02-29    | 38.4 Mb   |
| Tupaia_belangeri.TREESHREW.63.sorted2.patched.gtf * | Not sure if the tupBel1 is the same build as 63! | gtf       | 2011-08-03    | 70.4 Mb   |
| Zv9_refGene_patched3.gtf -                          |                                                  | gtf       | 2012-02-29    | 35.6 Mb   |

For selected datasets: Import to current history 💌 Go

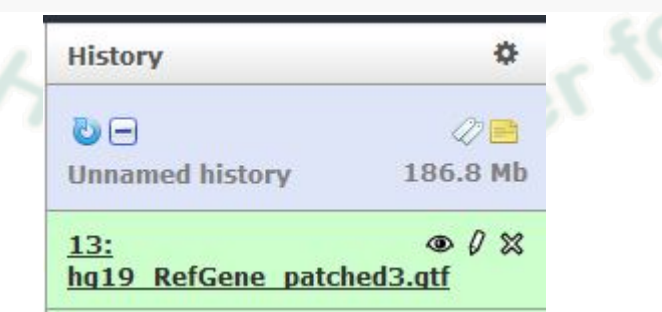

#### NGS: RNA Analysis RNA-SEO

 <u>Tophat for Illumina</u> Find splice junctions using RNA-seq data

1

- <u>Tophat for Illumina (6hrs/6G)</u> Find splice junctions using RNA-seq data
- <u>Tophat for Illumina</u> (<u>12hrs/10G</u>) Find splice junctions using RNA-seq data
- <u>Tophat for Illumina</u> (<u>24hrs/16G</u>) Find splice junctions using RNA-seq data
- <u>Tophat for Illumina</u> (<u>48hrs/24G</u>) Find splice junctions using RNA-seq data
- <u>Tophat for Illumina</u> (72hrs/36G) Find splice junctions using RNA-seq data
- <u>Tophat for Illumina</u> (<u>96hrs/44G</u>) Find splice junctions using RNA-seq data
- <u>Cufflinks</u> transcript assembly and FPKM (RPKM) estimates for RNA-Seq data

## Cufflinks

#### SAM or BAM file of aligned RNA-Seq reads:

19: Brain Tophat for Illumina on data 4 and data 10: accepted\_hits

+

#### Max Intron Length:

| 30000 | 0 |
|-------|---|
|-------|---|

Min Isoform Fraction:

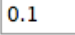

#### Pre MRNA Fraction:

0.15

#### Perform quartile normalization:

| No | ÷ |
|----|---|
|----|---|

Removes top 25% of genes from FPKM denominator to improve accuracy of differential expression calls for low abundance transcripts.

#### Use Reference Annotation:

| No |
|----|
|----|

#### Perform Bias Correction:

No ‡

Bias detection and correction can significantly improve accuracy of transcript abundance estimates.

#### Use multi-read correct:

No ‡

Tells Cufflinks to do an initial estimation procedure to more accurately weight reads mapping to multiple locations in the genome.

#### Execute

2

- 1. Click on "NGS: RNA Analysis"
- 2. Click on "Cufflinks"
- 3. Default window with options appears

## Cufflinks

#### Cufflinks (version 0.0.5)

#### SAM or BAM file of aligned RNA-Seq reads:

15: Adrenal Tophat for Illumina on data 2 and data 1: accepted\_hits 📫 1

#### Max Intron Length:

300000

#### Min Isoform Fraction:

0.1

#### Pre MRNA Fraction:

0.15

#### Perform quartile normalization:

#### Yes 🗧 2

Removes top 25% of genes from FPKM denominator to improve accuracy of differential expression calls for low abundance transcripts.

3b

\$

#### **Use Reference Annotation:**

Use reference annotation as guide 💠 3a

#### **Reference Annotation:**

5: iGenomes UCSC hg19, chr19 gene annotation

Gene annotation dataset in GTF or GFF3 format.

#### Perform Bias Correction:

Yes ‡ 4

Bias detection and correction can significantly improve accuracy of transcript abundance estimates.

#### Reference sequence data:

Locally cached \$

Set Parameters for Paired-end Reads? (not recommended):

No ‡

- 1. Choose TopHat accepted hits file
- 2. Perform quartile normalization (for this demo choose "No")
- 3. Reference Annotation:
  - For genomes in scaffolds, choose "Use reference annotation as guide"
  - b) Choose GTF file from history
- 4. Perform Bias Correction (for this demo choose "No")
- 5. Click "Execute"
- 6. Do the exact same thing for the other TopHat accepted hits file

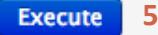

## Note about GTF files for Cuff\*

- If you use a GTF file from Ensembl, then you need to convert the chromosome column (column 1) to include 'chr' in front of the chromosome #. You can do this by:
  - Using Jeremy Goecks' published workflow "Make Ensembl GTF compatible with Cufflinks" in Galaxy: <u>https://main.g2.bx.psu.edu/u/jeremy/w/make-ensembl-gtf-compatible-with-cufflinks</u>
  - Use 'awk' to add 'chr' to column 1 (if using Mac or Linux)
- Where do I go to get a GTF file?
  - NCBI: <u>http://www.ncbi.nlm.nih.gov/genome</u>
  - Ensembl: <u>http://useast.ensembl.org/info/data/ftp/index.html</u>
  - iGenome: <u>http://cufflinks.cbcb.umd.edu/igenomes.html</u>
  - Your favorite species website: http://www...

### Some Cufflinks options to be aware of

#### -I/-max-intron-length <int>

The maximum intron length. Cufflinks will not report transcripts with introns longer than this, and will ignore SAM alignments with REF\_SKIP CIGAR operations longer than this. The default is 300,000.

#### -F/-min-isoform-fraction <0.0-1.0>

After calculating isoform abundance for a gene, Cufflinks filters out transcripts that it believes are very low abundance, because isoforms expressed at extremely low levels often cannot reliably be assembled, and may even be artifacts of incompletely spliced precursors of processed transcripts. This parameter is also used to filter out introns that have far fewer spliced alignments supporting them. The default is 0.1, or 10% of the most abundant isoform (the major isoform) of the gene.

#### -j/-pre-mrna-fraction <0.0-1.0>

Some RNA-Seq protocols produce a significant amount of reads that originate from incompletely spliced transcripts, and these reads can confound the assembly of fully spliced mRNAs. Cufflinks uses this parameter to filter out alignments that lie within the intronic intervals implied by the spliced alignments. The minimum depth of coverage in the intronic region covered by the alignment is divided by the number of spliced reads, and if the result is lower than this parameter value, the intronic alignments are ignored. The default is 15%.

## **Cufflinks output files** ma at Birmingha

**Universit** 

2

| 2: Adrenal Cufflinks on 🔹 👁   | 0 | $\boxtimes$ |
|-------------------------------|---|-------------|
| lata 15 and data 5: assembled |   |             |
| ranscripts                    |   |             |
|                               | ~ |             |

21: Adrenal Cufflinks on • / X data 15 and data 5: transcript expression

20: Adrenal Cufflinks on • 1 X data 15 and data 5: gene expression

Heflin Center for

## Cuffmerge

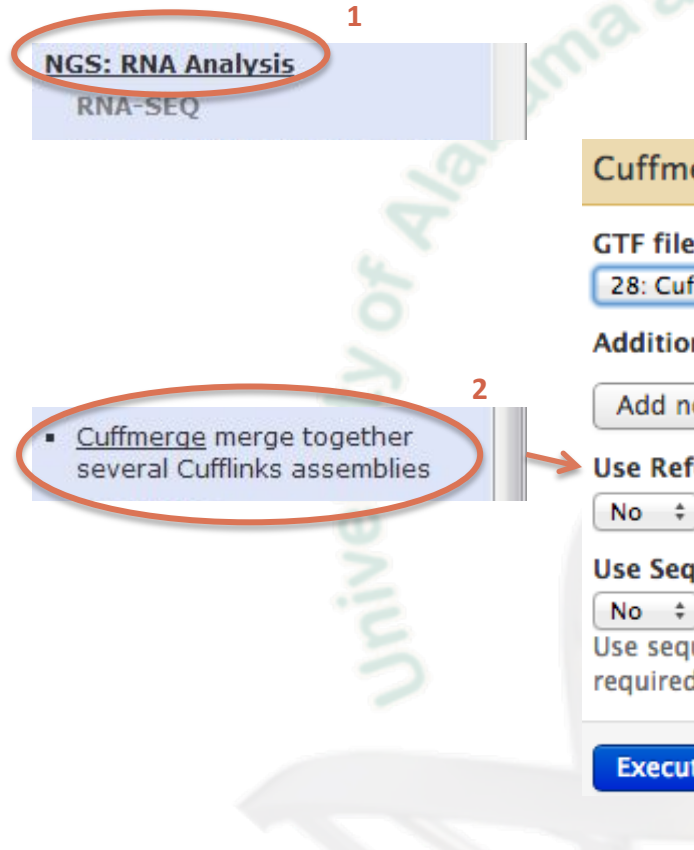

Cuffmerge (version 0.0.5)

GTF file produced by Cufflinks:

28: Cuffmerge on data 22, data 5, and data 26: merged transcripts 📫

#### Additional GTF Input Files

Add new Additional GTF Input Files

Ise Reference Annotation:

#### Use Sequence Data:

Use sequence data for some optional classification functions, including the addition of the p\_id attribute required by Cuffdiff.

- Click on "NGS: RNA Analysis" 1.
- Click on "Cuffmerge" 2.
- Default window with options appears 3.

## Cuffmerge

| Cuffmerge (version 0.0.5)                                                                 |                                         |
|-------------------------------------------------------------------------------------------|-----------------------------------------|
| CTE file produced by Cufflinks                                                            | 1 Choose GTE file produced by Cufflinks |
| GTP the produced by cultures.                                                             | 2. Additional CTE Input Filos:          |
| 22: Adrenal Cufflinks on data 15 and data 5: assembled transcripts 🗘 1                    | 2. Additional GTF input Files.          |
| Additional GTF Input Files                                                                | a) Click on "Add new Additional         |
|                                                                                           | GTF Input Files"                        |
| Additional GTF Input Files 1                                                              | b) Choose other GTF file produced       |
| CTE file produced by Cufflinks                                                            | by Cufflinks                            |
| GTP me produced by cummks.                                                                | 3. Reference Annotation:                |
| 26: Brain Cufflinks on data 19 and data 5: assembled transcripts 🗧 2b                     | a) Select "Ves" to Lise Reference       |
| Remove Additional CTE Input Files 1                                                       |                                         |
| Remove Additional GTP input Files 1                                                       | Annotation                              |
|                                                                                           | b) Choose GTF Reference                 |
| Add new Additional GTF Input Files 2a                                                     | Annotation file from history            |
|                                                                                           | 4. Sequence Data:                       |
| Use Reference Annotation:                                                                 | a) Slect "Yes" to Use Sequence          |
| Yes 🗧 3a                                                                                  | Data                                    |
|                                                                                           | b) Chaosa "Locally cached"              |
| Reference Annotation:                                                                     | D) Chouse Locally Cacheu                |
| 5: iGenomes UCSC hg19, chr19 gene annotation + 3b                                         | 5. CIICK "Excecute"                     |
| Make sure your annotation file is in GTF format and that Galaxy knows that your file is C | GTFnot GFF.                             |
| Use Sequence Data:                                                                        |                                         |
|                                                                                           |                                         |
|                                                                                           |                                         |

Use sequence data for some optional classification functions, including the addition of the p\_id attribute required by Cuffdiff.

#### Choose the source for the reference list:

Locally cached \$ 4b

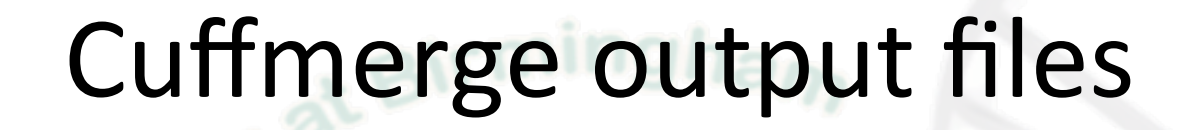

28: Cuffmerge on data 22, 
alpha 26: merged
transcripts

**Universit** 

Heflin Center for

## Cuffdiff

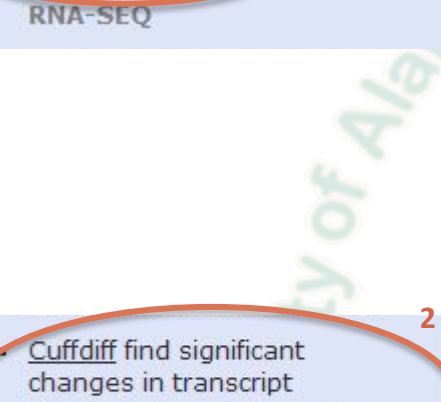

NGS: RNA Analysis

1

expression, splicing, and promoter use

#### Transcripts:

28: Cuffmerge on data 22, data 5, and data 26: merged transcripts 💠 A transcript GFF3 or GTF file produced by cufflinks, cuffcompare, or other source.

#### Perform replicate analysis:

No ‡ Perform cuffdiff with replicates in each group.

#### SAM or BAM file of aligned RNA-Seg reads:

19: Brain Tophat for Illumina on data 4 and data 10: accepted hits +

#### SAM or BAM file of aligned RNA-Seq reads:

19: Brain Tophat for Illumina on data 4 and data 10: accepted hits +

#### Library normalization method:

geometric ‡

#### Dispersion estimation method:

pooled \$ If using only one sample per condition, you must use 'blind.'

#### False Discovery Rate:

#### 0.05

The allowed false discovery rate.

#### Min Alignment Count:

10

The minimum number of alignments in a locus for needed to conduct significance testing on changes in that locus observed between samples.

#### Perform guartile normalization:

#### No ‡

Removes top 25% of genes from FPKM denominator to improve accuracy of differential expression calls for low abundance transcripts.

#### Use multi-read correct:

No ‡

Tells Cufflinks to do an initial estimation procedure to more accurately weight reads mapping to multiple locations in the genome.

#### Perform Bias Correction:

No ‡

Bias detection and correction can significantly improve accuracy of transcript abundance estimates.

#### Set Additional Parameters? (not recommended):

No ‡

1. Click on "NGS: RNA Analysis"

- 2. Click on "Cuffdiff"
- 3. Default window with options appears

## Cuffdiff

| Currain (version 0.0.5)                                                                   |
|-------------------------------------------------------------------------------------------|
| Transcripts:<br>(28: Cuffmerge on data 22, data 5, and data 26: merged transcripts )      |
| Perform replicate analysis:<br>Yes  2a<br>Perform cuffdiff with replicates in each group. |
| Groups                                                                                    |
| Group 1                                                                                   |
| Group name (no spaces or commas):                                                         |
| Adrenal 2c                                                                                |
| Replicates                                                                                |
| Replicate 1                                                                               |
| Add file:                                                                                 |
| 15: Adrenal Tophat for Illumina on data 2 and data 1: accepted_hits 🔹 2d                  |
| Remove Replicate 1                                                                        |
| Add new Replicate 2e                                                                      |
| Remove Group 1                                                                            |
| Group 2                                                                                   |
| Group name (no spaces or commas):                                                         |
| Brain 2g                                                                                  |
| Replicates                                                                                |
| Replicate 1                                                                               |
| Add file:                                                                                 |
| 19: Brain Tophat for Illumina on data 4 and data 10: accepted_hits 🔅 2h                   |
| Remove Replicate 1                                                                        |
| Add new Replicate 2i                                                                      |
| Remove Group 2                                                                            |
| Add new Group 2b, 2f, 2j                                                                  |
| False Discovery Rate:                                                                     |
| 0.05 J<br>The allowed false discovery rate.                                               |
| Min Alignment Count:                                                                      |
| 10 4                                                                                      |

The minimum number of alignments in a locus for needed to conduct significance testing on changes in that locus observed between samples.

#### Perform quartile normalization

- ----

Removes top 25% of genes from FPKM denominator to improve accuracy of differential expression calls for low abundance transcripts.

#### Perform Bias Correction

Bias detection and correction can significantly improve accuracy of transcript abundance estimates

#### Reference sequence data:

Locally cached \$

Set Parameters for Paired-end Reads? (not recommended):

- 1. Choose GTF transcript file from either Cuffmerge or Cuffcompare
- 2. Perform replicate analysis:
  - a) Choose "Yes"
  - b) Click "Add new Group"
  - c) Select a name to give the Group
  - d) Choose TopHat accepted hits file associated with this Group
  - e) If you have more than one TopHat accepted hits file associated with this Group, then click "Add new Replicate"
  - f) Click "Add new Group"
  - g) Select a name to give the Group
  - h) Choose TopHat accepted hits file associated with this Group
  - i) If you have more than one TopHat accepted hits file associated with this Group, then click "Add new Replicate"
  - j) Click "Add new Group" if you have another Group you want to add
- 3. Select a False Discovery Rate cutoff
- 4. Select the minimum # of reads that will align to a locus in order to perform significant testing
- Perform quartile normalization (for this demo choose "No")
- 6. Perform bias correction (for this demo choose "No")
- 7. Click "Execute"

## Cuffdiff output files

38: Cuffdiff on data 19, data ● Ø × 15, and data 28: transcript differential expression testing

37: Cuffdiff on data 19, data (1) × 15, and data 28: gene FPKM tracking

36: Cuffdiff on data 19, data ● Ø × 15, and data 28: gene differential expression testing

35: Cuffdiff on data 19, data ● Ø ※ 15, and data 28: TSS groups FPKM tracking

Iniversity of A

34: Cuffdiff on data 19, data ● Ø × 15, and data 28: TSS groups differential expression testing

G<sub>enomic</sub>

32: Cuffdiff on data 19, data ● 15, and data 28: CDS FPKM differential expression testing

30: Cuffdiff on data 19, data ● Ø × 15, and data 28: promoters differential expression testing

29: Cuffdiff on data 19, data 
① X
15, and data 28: splicing differential expression testing

#### Transcript differential expression testing output

| test_id        | gene_id     | gene         | locus                | sample_1 | sample_2 | status  | value_1 | value_2 | log2(fold_change) | test_stat    | p_value     | q_value     | significant |
|----------------|-------------|--------------|----------------------|----------|----------|---------|---------|---------|-------------------|--------------|-------------|-------------|-------------|
| TCONS_0000001  | XLOC_000001 | OR4F5        | chr1:69090-70008     | Control  | Treated  | NOTEST  | 0       | 7.91888 | 1.79769e+308      | 1.79769e+308 | 0.369441    | 1           | no          |
| TCONS_0000002  | XLOC_000002 | LOC100132062 | chr1:323891-328581   | Control  | Treated  | OK      | 6512.86 | 50.1428 | -7.0211           | 4.36714      | 1.25886e-05 | 0.000667762 | yes         |
| TCONS_0000003  | XLOC_000002 | LOC100133331 | chr1:323891-328581   | Control  | Treated  | OK      | 40727.9 | 1208.59 | -5.07462          | 3.12382      | 0.00178519  | 0.0157435   | yes         |
| TCONS_0000004  | XLOC_000003 | OR4F29       | chr1:367658-368597   | Control  | Treated  | NOTEST  | 120.192 | 11.5757 | -3.37617          | 0.827381     | 0.408021    | 1           | no          |
| TCONS_0000005  | XLOC_000004 | LOC643837    | chr1:763015-791316   | Control  | Treated  | OK      | 0       | 1136.01 | 1.79769e+308      | 1.79769e+308 | 0.0959697   | 0.130354    | no          |
| TCONS_0000006  | XLOC_000004 | LOC643837    | chr1:763015-791316   | Control  | Treated  | LOWDATA | 0       | 0       | -1.79769e+308     | 0            | 1           | 1           | no          |
| TCONS_00000007 | XLOC_000005 | SAMD11       | chr1:861120-894687   | Control  | Treated  | NOTEST  | 0       | 165.375 | 1.79769e+308      | 1.79769e+308 | 0.0784572   | 1           | no          |
| TCONS_0000008  | XLOC_000006 | KLHL17       | chr1:895863-901099   | Control  | Treated  | OK      | 0       | 935.161 | 1.79769e+308      | 1.79769e+308 | 0.0958257   | 0.130354    | no          |
| TCONS_0000009  | XLOC_000006 | KLHL17       | chr1:895863-901099   | Control  | Treated  | OK      | 0       | 1552.38 | 1.79769e+308      | 1.79769e+308 | 0.098175    | 0.130354    | no          |
| TCONS_00000010 | XLOC_000006 | KLHL17       | chr1:895863-901099   | Control  | Treated  | OK      | 0       | 653.036 | 1.79769e+308      | 1.79769e+308 | 0.0842346   | 0.130354    | no          |
| TCONS_00000011 | XLOC_000007 | PLEKHN1      | chr1:901876-917473   | Control  | Treated  | OK      | 0       | 259.895 | 1.79769e+308      | 1.79769e+308 | 0.0782193   | 0.130354    | no          |
| TCONS_00000012 | XLOC_000007 | PLEKHN1      | chr1:901876-917473   | Control  | Treated  | NOTEST  | 0       | 0       | 0                 | 0            | 1           | 1           | no          |
| TCONS_00000013 | XLOC_000007 | PLEKHN1      | chr1:901876-917473   | Control  | Treated  | OK      | 0       | 366.221 | 1.79769e+308      | 1.79769e+308 | 0.077757    | 0.130354    | no          |
| TCONS_00000014 | XLOC_000007 | PLEKHN1      | chr1:901876-917473   | Control  | Treated  | NOTEST  | 0       | 0       | 0                 | 0            | 1           | 1           | no          |
| TCONS_00000015 | XLOC_000008 | ISG15        | chr1:948846-949919   | Control  | Treated  | OK      | 0       | 6611.59 | 1.79769e+308      | 1.79769e+308 | 0.0677355   | 0.130354    | no          |
| TCONS_00000016 | XLOC_000009 | AGRN         | chr1:955502-991492   | Control  | Treated  | OK      | 0       | 27000.8 | 1.79769e+308      | 1.79769e+308 | 0.215057    | 0.219233    | no          |
| TCONS_00000017 | XLOC_000010 | LOC254099    | chr1:1072396-1079434 | Control  | Treated  | NOTEST  | 0       | 0       | 0                 | 0            | 1           | 1           | no          |
| TCONS_0000018  | XLOC_000011 | MIR200B      | chr1:1102483-1102578 | Control  | Treated  | NOTEST  | 0       | 0       | 0                 | 0            | 1           | 1           | no          |
| TCONS_00000019 | XLOC_000012 | MIR200A      | chr1:1103242-1103332 | Control  | Treated  | NOTEST  | 0       | 0       | 0                 | 0            | 1           | 1           | no          |
| TCONS_00000020 | XLOC_000013 | MIR429       | chr1:1104384-1104467 | Control  | Treated  | NOTEST  | 0       | 0       | 0                 | 0            | 1           | 1           | no          |
| TCONS_0000021  | XLOC_000014 | TTLL10       | chr1:1109285-1133313 | Control  | Treated  | NOTEST  | 0       | 0       | 0                 | 0            | 1           | 1           | no          |
| TCONS_0000022  | XLOC_000014 | TTLL10       | chr1:1109285-1133313 | Control  | Treated  | NOTEST  | 0       | 0       | 0                 | 0            | 1           | 1           | no          |
|                |             |              |                      |          |          |         |         |         |                   |              |             |             |             |

#### Gene differential expression testing output

| test_id     | gene_id     | gene                      | locus                | sample_1 | sample_2 | status | value_1 | value_2 | log2(fold_change) | test_stat    | p_value    | q_value    | significant |
|-------------|-------------|---------------------------|----------------------|----------|----------|--------|---------|---------|-------------------|--------------|------------|------------|-------------|
| XLOC_000001 | XLOC_000001 | OR4F5                     | chr1:69090-70008     | Control  | Treated  | NOTEST | 0       | 7.91888 | 1.79769e+308      | 1.79769e+308 | 0.369441   | 1          | no          |
| XLOC_000002 | XLOC_000002 | LOC100132062,LOC100133331 | chr1:323891-328581   | Control  | Treated  | OK     | 47240.8 | 1258.73 | -5.22999          | 3.58623      | 0.00033549 | 0.00357856 | yes         |
| XLOC_000003 | XLOC_000003 | OR4F29                    | chr1:367658-368597   | Control  | Treated  | NOTEST | 120.192 | 11.5757 | -3.37617          | 0.827381     | 0.408021   | 1          | no          |
| XLOC_000004 | XLOC_000004 | LOC643837                 | chr1:763015-791316   | Control  | Treated  | OK     | 0       | 1968.53 | 1.79769e+308      | 1.79769e+308 | 0.0161068  | 0.0355459  | yes         |
| XLOC_000005 | XLOC_000005 | SAMD11                    | chr1:861120-894687   | Control  | Treated  | NOTEST | 0       | 165.375 | 1.79769e+308      | 1.79769e+308 | 0.0784572  | 1          | no          |
| XLOC_000006 | XLOC_000006 | KLHL17                    | chr1:895863-901099   | Control  | Treated  | OK     | 0       | 3140.5B | 1.79769e+308      | 1.79769e+308 | 0.00733214 | 0.0213299  | yes         |
| XLOC_000007 | XLOC_000007 | PLEKHN1                   | chr1:901876-917473   | Control  | Treated  | OK     | 0       | 626.115 | 1.79769e+308      | 1.79769e+308 | 0.0132232  | 0.0313439  | yes         |
| XLOC_000008 | XLOC_000008 | ISG15                     | chr1:948846-949919   | Control  | Treated  | OK     | 0       | 6611.59 | 1.79769e+308      | 1.79769e+308 | 0.0677355  | 0.0852164  | no          |
| XLOC_000009 | XLOC_000009 | AGRN                      | chr1:955502-991492   | Control  | Treated  | OK     | 0       | 27000.8 | 1.79769e+308      | 1.79769e+308 | 0.215057   | 0.218471   | no          |
| XLOC_000010 | XLOC_000010 | LOC254099                 | chr1:1072396-1079434 | Control  | Treated  | NOTEST | 0       | 0       | 0                 | 0            | 1          | 1          | no          |
| XLOC_000011 | XLOC_000011 | MIR200B                   | chr1:1102483-1102578 | Control  | Treated  | NOTEST | 0       | 0       | 0                 | 0            | 1          | 1          | no          |
| XLOC_000012 | XLOC_000012 | MIR 2004                  | chr1:1103242-1103332 | Control  | Treated  | NOTEST | 0       | 0       | 0                 | 0            | 1          | 1          | no          |
| XLOC_000013 | XLOC_000013 | MIR429                    | chr1:1104384-1104467 | Control  | Treated  | NOTEST | 0       | 0       | 0                 | 0            | 1          | 1          | no          |
| XLOC_000014 | XLOC_000014 | TTLL10                    | chr1:1109285-1133313 | Control  | Treated  | NOTEST | 0       | 0       | 0                 | 0            | 1          | 1          | no          |
| XLOC_000015 | XLOC_000015 | B3GALT6                   | chr1:1167628-1170420 | Control  | Treated  | OK     | 0       | 1211.76 | 1.79769e+308      | 1.79769e+308 | 0.0668946  | 0.0852164  | no          |
| XLOC_000016 | XLOC_000016 | SCNN1D                    | chr1:1215815-1227409 | Control  | Treated  | NOTEST | 0       | 74.5236 | 1.79769e+308      | 1.79769e+308 | 0.0721728  | 1          | no          |
| XLOC_000017 | XLOC_000017 | PUSL1                     | chr1:1243993-1260046 | Control  | Treated  | OK     | 0       | 2317.82 | 1.79769e+308      | 1.79769e+308 | 0.0649866  | 0.0852164  | no          |
| XLOC_000018 | XLOC_000018 | GLTPD1                    | chr1:1260142-1264276 | Control  | Treated  | OK     | 0       | 1597.74 | 1.79769e+308      | 1.79769e+308 | 0.0669804  | 0.0852164  | no          |
| XLOC_000019 | XLOC_000019 | TAS1R3                    | chr1:1266725-1269844 | Control  | Treated  | NOTEST | 0       | 31.2299 | 1.79769e+308      | 1.79769e+308 | 0.0912112  | 1          | no          |
| XLOC_000020 | XLOC_000020 | LOC148413                 | chr1:1334909-1342693 | Control  | Treated  | OK     | 0       | 2591.73 | 1.79769e+308      | 1.79769e+308 | 0.101067   | 0.109708   | no          |
| XLOC_000021 | XLOC_000021 | TMEM888                   | chr1:1361507-1363167 | Control  | Treated  | NOTEST | 0       | 0       | 0                 | 0            | 1          | 1          | no          |
| XLOC_000022 | XLOC_000022 | VWA1                      | chr1:1370902-1378262 | Control  | Treated  | NOTEST | 0       | 4.59925 | 1.79769e+308      | 1.79769e+308 | 0.230105   | 1          | no          |
| XLOC_000023 | XLOC_000023 | ATAD3C                    | chr1:1385068-1405538 | Control  | Treated  | OK     | 0       | 270.979 | 1.79769e+308      | 1.79769e+308 | 0.0615518  | 0.0852164  | no          |
| XLOC_000024 | XLOC_000024 | ATAD3B                    | chr1:1407163-1431582 | Control  | Treated  | OK     | 0       | 9725.9  | 1.79769e+308      | 1.79769e+308 | 0.0932631  | 0.106586   | no          |
| XLOC_000025 | XLOC_000025 | ATADBA                    | chr1:1447522-1470067 | Control  | Treated  | OK     | 0       | 15128.3 | 1.79769e+308      | 1.79769e+308 | 0.125562   | 0.131737   | no          |
| XLOC_000026 | XLOC_000026 | MIB2                      | chr1:1550794-1565990 | Control  | Treated  | OK     | 0       | 1139.11 | 1.79769e+308      | 1.79769e+308 | 0.00159396 | 0.00822516 | yes         |

## Using IGV to view the data

- <u>http://www.broadinstitute.org/igv/</u>
- Several ways to view the accepted\_hits.bam file from TopHat:
  - Download the bam file to your computer (don't forget to download the bam\_index file (\*.bai) and then load into IGV
  - View them directly from Galaxy (no downloading required)

display at Ensembl <u>Current</u> display with IGV <u>web current local</u> display in IGB <u>Local</u> <u>Web</u>

# Eichr19

|                                       | chr19    | 10 m  |              |          |                               |          |         |          |          |            |                 |          |        |          |               |        |                 |        |                |        |        |
|---------------------------------------|----------|-------|--------------|----------|-------------------------------|----------|---------|----------|----------|------------|-----------------|----------|--------|----------|---------------|--------|-----------------|--------|----------------|--------|--------|
|                                       |          | p13.3 |              | p13.2    | p13.13                        | p13.1    | 1       | p12      | p11      | q11        | q12             | q13.11   | q13.12 |          | q13.2         | q13.31 | q13.32          | q13.33 | q13.41         | q13.42 | q13.43 |
|                                       |          |       |              |          | -                             |          |         | -        |          |            | -               |          |        |          | -             |        | •               |        |                | -      |        |
|                                       |          |       |              |          |                               |          |         |          |          | 6          | 72 kh           |          |        |          |               |        |                 |        |                |        |        |
|                                       | 2 000 km |       |              | 2 100 kb |                               |          |         | 2 200 kb |          |            | 12 ND           | 2 200 kb |        |          | 2/            | 100 kb |                 |        | 2 500 kb       |        | -      |
|                                       | 3,000 kb |       | 1            | 3,100 KD | 9                             | 1        |         | 3,200 KD |          | 1          |                 | 3,300 ND | 1      |          | 3,4           |        |                 | L      | 3,000 MD       |        |        |
|                                       |          |       |              |          |                               |          |         |          |          |            |                 |          |        |          |               |        |                 |        |                |        |        |
| Adrenal_accepted_hits.bam<br>Coverage | [0 - 60] |       |              |          |                               |          |         |          |          |            |                 |          |        |          |               |        |                 |        |                |        |        |
| Adrenal_accepted_hits.bam             |          |       |              |          |                               |          |         |          |          | Zoom in to | see alignments. |          |        |          |               |        |                 |        |                |        |        |
|                                       |          |       |              |          |                               |          |         |          |          |            |                 |          |        |          |               |        |                 |        |                |        |        |
|                                       |          |       |              |          |                               |          |         |          |          |            |                 |          |        |          |               |        |                 |        |                |        |        |
|                                       |          |       |              |          |                               |          |         |          |          |            |                 |          |        |          |               |        |                 |        |                |        |        |
|                                       |          |       |              |          |                               |          |         |          |          |            |                 |          |        |          |               |        |                 |        |                |        |        |
|                                       |          |       |              |          |                               |          |         |          |          |            |                 |          |        |          |               |        |                 |        |                |        |        |
|                                       |          |       |              |          |                               |          |         |          |          |            |                 |          |        |          |               |        |                 |        |                |        |        |
| Brain_accepted_hits.bam C<br>verage   | [0 - 60] |       |              |          |                               |          |         |          |          |            |                 |          |        |          |               |        |                 |        |                |        |        |
|                                       |          |       |              |          |                               |          |         |          |          |            |                 |          |        |          |               |        |                 |        |                |        |        |
| Brain_accepted_hits.bam               |          |       |              |          |                               |          |         |          |          | Zoom in to | see alignments. |          |        |          |               |        |                 |        |                |        |        |
|                                       |          |       |              |          |                               |          |         |          |          |            |                 |          |        |          |               |        |                 |        |                |        |        |
|                                       |          |       |              |          |                               |          |         |          |          |            |                 |          |        |          |               |        |                 |        |                |        |        |
|                                       |          |       |              |          |                               |          |         |          |          |            |                 |          |        |          |               |        |                 |        |                |        |        |
|                                       |          |       |              |          |                               |          |         |          |          |            |                 |          |        |          |               |        |                 |        |                |        |        |
|                                       |          |       |              |          |                               |          |         |          |          |            |                 |          |        |          |               |        |                 |        |                |        |        |
|                                       |          |       |              |          |                               |          |         |          |          |            |                 |          |        |          |               |        |                 |        |                |        |        |
| RefSeq Genes                          |          | TLE2  | + HHH<br>AES |          | → <mark>↓      </mark><br>A11 | GNA15    | S1PR4 M |          | <b>→</b> | CELF5      |                 | <b>•</b> |        | +++++    | $\rightarrow$ | NFIC   | <b>  →    →</b> |        | H <b>+++</b> + | FZR1   | MFSD12 |
|                                       |          |       |              |          |                               |          |         |          |          |            |                 |          |        |          | -             |        |                 |        |                |        |        |
| Adrenal junctions                     | HIS      |       |              |          |                               |          |         |          |          |            |                 |          |        | <u> </u> |               |        |                 |        | w              |        |        |
|                                       |          |       |              | -        |                               |          |         |          |          |            |                 |          |        | -        |               |        |                 |        |                |        |        |
| Brain junctions                       | W        | moren |              |          |                               | $\sim$ m | 0       |          |          |            |                 | <u>.</u> |        | 4        |               |        |                 |        | r m            |        |        |
|                                       |          |       |              |          |                               |          |         |          |          |            |                 |          |        |          |               |        |                 |        |                |        |        |
|                                       |          |       |              |          |                               |          |         |          |          |            |                 |          |        |          |               |        |                 |        |                |        |        |
|                                       |          |       |              |          |                               |          |         |          |          |            |                 |          |        |          |               |        |                 |        |                |        |        |
|                                       |          |       |              |          |                               |          |         |          |          |            |                 |          |        |          |               |        |                 |        |                |        |        |
|                                       |          |       |              |          |                               |          |         |          |          |            |                 |          |        |          |               |        |                 |        |                |        |        |
|                                       |          |       |              |          |                               |          |         |          |          |            |                 |          |        |          |               |        |                 |        |                |        |        |
|                                       |          |       |              |          |                               |          |         |          |          |            |                 |          |        |          |               |        |                 |        |                |        |        |
|                                       |          |       |              |          |                               |          |         |          |          |            |                 |          |        |          |               |        |                 |        |                |        |        |
|                                       |          |       |              |          |                               |          |         |          |          |            |                 |          |        |          |               |        |                 |        |                |        |        |
|                                       |          |       |              |          |                               |          |         |          |          |            |                 |          |        |          |               |        |                 |        |                |        |        |
|                                       |          |       |              |          |                               |          |         | -        | -        | -          | _               | -        |        |          |               |        |                 |        |                |        |        |

# ana at BinCLNam

|                                       | chr19<br>p13.3 | p13.2         | p13.13 | p13.11    | p12  | p11              | q11 q12 | q13.11       | q13.12        | q13.2     | q13.31 | q1 3.32 q1     | .3.33 q1 3.41   | q1 3.42                                                                                   | q13.43 |
|---------------------------------------|----------------|---------------|--------|-----------|------|------------------|---------|--------------|---------------|-----------|--------|----------------|-----------------|-------------------------------------------------------------------------------------------|--------|
|                                       |                | 3,190 kb<br>I |        |           |      | 1                | 27 kb   | 3,200 kb<br> |               |           | 1      |                | 3,210 kb<br>l   |                                                                                           |        |
| Adrenal_accepted_hits.bam<br>Coverage | [0 - 321]      |               |        | البيب.    |      | an mand          |         | <b>.</b>     |               |           | ut mi  | N Lau          | لالتيونيليس وال | uni <sub>na</sub>                                                                         |        |
| Adrenal_accepted_hits.bam             |                |               |        |           |      |                  |         |              |               |           |        |                |                 |                                                                                           |        |
| Brain_accepted_hits.bam C<br>verage   | (0 - 100)      |               |        |           |      |                  |         | 1            | al I          |           | u lu   | a ist.         | h handler hi    | lini a                                                                                    | C      |
| Brain_accepted_hits.bam               |                |               | H I.   |           |      |                  |         |              |               |           |        |                |                 | NI-01 N D-0<br>N-01 N D-1<br>N-1 N<br>N-1<br>N-1<br>N-1<br>N-1<br>N-1<br>N-1<br>N-1<br>N- | нин    |
| RefSeq Genes                          |                |               |        | · · · · · | •••• | <del>→ → •</del> | NCLN    |              | <del>≻.</del> | • • • • • | ▋→■→   | <u>→ ∎+∎ →</u> | 111             |                                                                                           |        |
| Adrenal junctions                     |                |               |        |           |      |                  |         |              |               |           |        |                | M               |                                                                                           |        |
| Brain junctions                       |                |               |        |           |      |                  |         | ~            |               |           |        |                | MA              |                                                                                           |        |
|                                       |                |               |        |           |      |                  |         |              |               |           |        |                |                 |                                                                                           |        |

## References and web links

- Galaxy
  - Public website: <u>https://main.g2.bx.psu.edu/</u>
  - UAB: <u>https://www.uab.edu/galaxy</u>
- TopHat
  - Trapnell C, Pachter L, Salzberg SL. <u>TopHat: discovering splice junctions with RNA-Seq. *Bioinformatics* doi:10.1093/bioinformatics/btp120</u>
  - <u>http://tophat.cbcb.umd.edu/</u>
- Bowtie
  - Langmead B, Trapnell C, Pop M, Salzberg SL.
     <u>Ultrafast and memory-efficient alignment of short DNA sequences to the human genome</u>. <u>Genome Biol</u> 10:R25.
  - <u>http://bowtie-bio.sourceforge.net/index.shtml</u>
- Cufflinks
  - Trapnell C, Williams BA, Pertea G, Mortazavi AM, Kwan G, van Baren MJ, Salzberg SL, Wold B, Pachter L.
     <u>Transcript assembly and quantification by RNA-Seq reveals unannotated transcripts and isoform switching during cell</u> <u>differentiation</u> <u>Nature Biotechnology</u> doi:10.1038/nbt.1621
  - Roberts A, Trapnell C, Donaghey J, Rinn JL, Pachter L. <u>Improving RNA-Seq expression estimates by correcting for fragment bias</u> <u>Genome Biology</u> doi:10.1186/gb-2011-12-3-r22
  - Roberts A, Pimentel H, Trapnell C, Pachter L.<u>Identification of novel transcripts in annotated genomes using RNA-Seq Bioinformatics</u> doi: 10.1093/bioinformatics/btr355
  - <u>http://cufflinks.cbcb.umd.edu/</u>
- TopHat and Cufflinks protocol
  - Trapnell C, Roberts A, Goff L, Pertea G, Kim D, Kelley DR, Pimentel H, Salzberg SL, Rinn JL, Pachter L.
     <u>Differential gene and transcript expression analysis of RNA-seq experiments with TopHat and Cufflinks Nature Protocols</u> 7, 562-578 (2012) doi:10.1038/nprot.2012.016

Heflin Center to

- IGV
  - <u>http://www.broadinstitute.org/igv/</u>